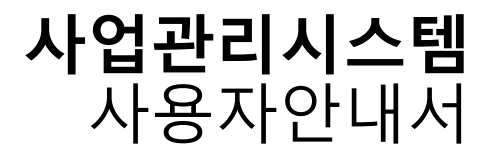

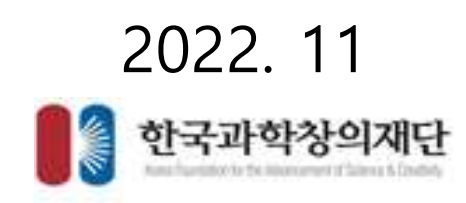

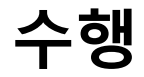

- 보고서 제출
  - 보고서 제출
  - 화면명 : 수행 > 보고서 제출
  - 화면개요
    - 조회된 사업의 보고서 노출
  - 화면구성

|                                         | Naxa) (Senew                        | Warier (Aramer          | 924(T)                   |                    |               |              |              |                             | A:88 | <u>ଖ୍ୟ</u> ( <u>ନ</u> | 시스럽게이                    |                   |
|-----------------------------------------|-------------------------------------|-------------------------|--------------------------|--------------------|---------------|--------------|--------------|-----------------------------|------|-----------------------|--------------------------|-------------------|
| NO-Chapelin                             | a gana di <sup>g</sup> aran         |                         |                          |                    |               | 9            |              |                             |      | ie.                   | a , 48                   | : Marka           |
| 이 보고세제출                                 | an Design (                         |                         |                          |                    |               |              |              |                             | 1.1  |                       |                          | -                 |
| C H J H MA                              | 22 2020                             |                         |                          |                    |               |              |              |                             | 1-1  |                       |                          | an                |
| о <sup>с</sup> ¥ания<br>(41)            | 철과 홍전수3건<br>사업전도                    | 89918.                  | 342                      | 주민지리               | वन्त्रभुद्धम् | 88           | 포고석껲         | 보고서<br>제휴사자법                |      | 公明(학생)                | 41                       | 210<br>212<br>212 |
| 0 <sup>°</sup> प्रेच्न्स्य<br>(स्म<br>1 | 2도 2020<br>결과 종간수3건<br>사업전도<br>2020 | 2100.0<br>58.0000.36358 | अवस्य<br>संदक्षमा<br>अभा | 수원가는<br>시스럽게이<br>트 | 20 WEQ        | 188<br>8건보고서 | 90201210/est | 9224<br>1024319<br>20201210 |      | 246(전 66)<br>특성전      | 418<br>4189W<br>20201209 | 20201208          |

- 기능설명
  - "과제명" 항목 클릭 시 해당 사업내용 팝업 생성
  - "상태(작성)" 항목 클릭 시 해당 사업의 보고서제출 팝업 생성
  - 보고서 작성 단계별로 "상태(작성)"탭 작성전/작성중/제출완료 로 노출

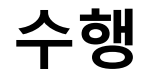

#### • 보고서 제출

- 보고서 제출
- 화면명 : 보고서 제출 > 과제명
- 화면개요
  - 해당 사업의 협약사업계획서 팝업 생성
- 화면구성

|         |          |               |              |                | Kirk Partitioner         |              | (             | 💿 협약체결      |         |                 |      |
|---------|----------|---------------|--------------|----------------|--------------------------|--------------|---------------|-------------|---------|-----------------|------|
| O HIMRS |          |               |              |                | <b>াঁ শ্রন মণ্ডসাম</b> ধ | <b>조</b> 회   |               |             |         |                 |      |
| ( where | 95 2020  |               |              | _              | 9394949                  | PROV.        | 940430        | 192012      | 10104   | 04403           | - 10 |
| 0       | the Lane |               |              | -              | 2012/00/0                | -19121081    | -(029)        | 1210991218  | 10051   | 用菌性症            |      |
| 0 보고서제용 | 쉽과 용건수2권 |               |              |                | Q                        | × 번경 후, 부족 ( | (1일의 (M용) 세문) | 물학하여 반드시 처럼 | [학립서호,  |                 | - 41 |
|         | 4825     |               |              |                | 0 과제기본정보                 |              |               |             |         |                 |      |
| Ĩ.      | 2020     | 58300006358   | HARE<br>(14) | 시스행격대<br>문     | 000X                     | 20209776356  |               |             |         |                 |      |
| 20      | 2020     | \$8,000636358 | 111.00 M     | 10.457801<br>E | 488.                     | 수행사업 태스트일    | HQ.           | 사업분류        | ilin.   | 84/8            |      |
|         |          |               |              |                | মাজ +                    | 小田田和田川       |               | 游책수형        | 710 202 | -124 - 2020-124 |      |

기능설명

• "과제명" 항목 클릭 시 해당 사업의 협약사업계획서 팝업 생성

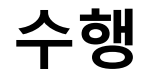

#### • 보고서 제출

- 보고서 제출
- 화면명 : 보고서 제출 > 과제명
- 화면개요
  - 해당 사업의 협약사업계획서 팝업 생성
- 화면구성

|         |          |               |              |                | Kirk Partitioner         |              | (             | 💿 협약체결      |         |                 |      |
|---------|----------|---------------|--------------|----------------|--------------------------|--------------|---------------|-------------|---------|-----------------|------|
| O HIMRS |          |               |              |                | <b>াঁ শ্রন মণ্ডসাম</b> ধ | <b>조</b> 회   |               |             |         |                 |      |
| ( where | 95 2020  |               |              | _              | 9394949                  | PROV.        | 940430        | 192012      | 10104   | 04403           | - 10 |
| 0       | the Lane |               |              | -              | 2012/00/0                | -19121081    | -(029)        | 1210991218  | 10051   | 用菌性症            |      |
| 0 보고서제용 | 쉽과 용건수2권 |               |              |                | Q                        | × 번경 후, 부족 ( | (1일의 (M용) 세문) | 물학하여 반드시 처럼 | [학립서호,  |                 | - 41 |
|         | 4825     |               |              |                | 0 과제기본정보                 |              |               |             |         |                 |      |
| Ĩ.      | 2020     | 58300006358   | HARE<br>(14) | 시스행격대<br>문     | 000X                     | 20209776356  |               |             |         |                 |      |
| 2       | 2020     | \$8,000636358 | 111.00 M     | 10.457801<br>E | 488.                     | 수행사업 태스트일    | HQ.           | 사업분류        | ilin.   | 84/8            |      |
|         |          |               |              |                | মাজ +                    | 小田田和田川       |               | 游책수형        | 710 202 | -124 - 2020-124 |      |

기능설명

• "과제명" 항목 클릭 시 해당 사업의 협약사업계획서 팝업 생성

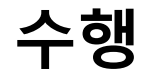

- 보고서 제출
  - 보고서 제출
  - 화면명 : 보고서 제출 > 상태(작성)
  - 화면개요
    - 해당 사업의 보고서를 등록합니다.
  - 화면구성

| https://pmallefac.selin/ac/ | ermpfichjidt - Memet Ropidree  |            |         |        |      | - II         | ×          |          | A. 199        | 1 T. AM           |             |
|-----------------------------|--------------------------------|------------|---------|--------|------|--------------|------------|----------|---------------|-------------------|-------------|
| Max, rans latic to know     | Patient (F                     |            |         |        |      |              |            |          | <b>Villin</b> | College           | dense Ca    |
|                             |                                | 2248       | •       |        |      |              | <b>_</b> ^ |          |               |                   |             |
| 102H09#                     |                                |            |         |        |      |              | 1          |          |               |                   |             |
| 1894.9-94 (188) 488.5       | ANA KEA MERSAR                 |            |         |        |      |              |            |          |               |                   |             |
| ware south                  | 1000                           | 1000       |         | ****** | **** | NUMBER       | 1          |          |               |                   | -           |
| HAR 079.14                  | 100,0000000000                 | 4111140201 | 4/0-619 | 109    | 1.40 | BRIDS STREET |            |          | -             | 1.1               | Quar        |
| ,                           |                                |            |         |        |      |              |            | _        |               | _                 |             |
|                             |                                |            |         |        |      |              |            |          |               |                   |             |
|                             |                                |            |         |        |      |              |            |          |               |                   | 10000       |
| 12.02188                    |                                |            |         |        |      |              |            |          |               |                   |             |
|                             |                                |            |         |        |      |              |            | ABY AR   | ""0           | aliterati ner     | 16 A 68     |
|                             |                                |            |         |        |      |              | 1          | 2005210  | 20101233      | 4 in th 2020      | 1200 202012 |
|                             |                                |            |         |        |      |              | 5          |          | -             | _                 |             |
|                             |                                |            |         |        |      |              | 1          | 20205210 | 20200231      | <b>Purit</b> 2020 | 1209 202013 |
| 10 00 00 -                  |                                |            |         |        |      |              |            |          |               |                   |             |
|                             |                                |            |         |        |      |              |            |          |               |                   |             |
|                             |                                |            |         |        |      |              |            |          |               |                   |             |
|                             |                                |            |         |        |      |              |            |          |               |                   |             |
| 10/2244                     |                                |            |         |        |      | 201005       | . 11       |          |               |                   |             |
|                             | 000000000 (2010) 21 (2010) 411 |            |         |        |      |              |            |          |               |                   |             |
|                             |                                |            |         |        |      |              |            |          |               |                   |             |
| 0                           |                                |            |         |        |      |              |            |          |               |                   |             |

- 기능설명
  - "상태(작성)" 탭을 더블클릭하여 보고서 작성
  - 필수입력 사항 "연구수행내용", "연구주요실적", "파일추가" 항목 입력 후 [저장]
  - [저장] 후 [제출완료] 버튼을 클릭하여 보고서를 제출합니다.

| 01   로그인   | 재단통합회원 아이디/비밀번호 사용하여 사업관리시스템 로그인  |
|------------|-----------------------------------|
| 02   입의정산  | 실행금액, 이자, 반납금내역 작성 및 정산보고서 업로드    |
| 03   부당집행금 | 부당집행금 내용 확인 및 소명작성(부당집행금이 존재할 경우) |
| 04   최종정산  | 최종집행금액 확인 및 반납금내역 작성, 최종정산보고서 업로드 |
| 05   제출완료  | 정산보고서에 대한 내용확인 및 작성이 끝나면 제출완료     |

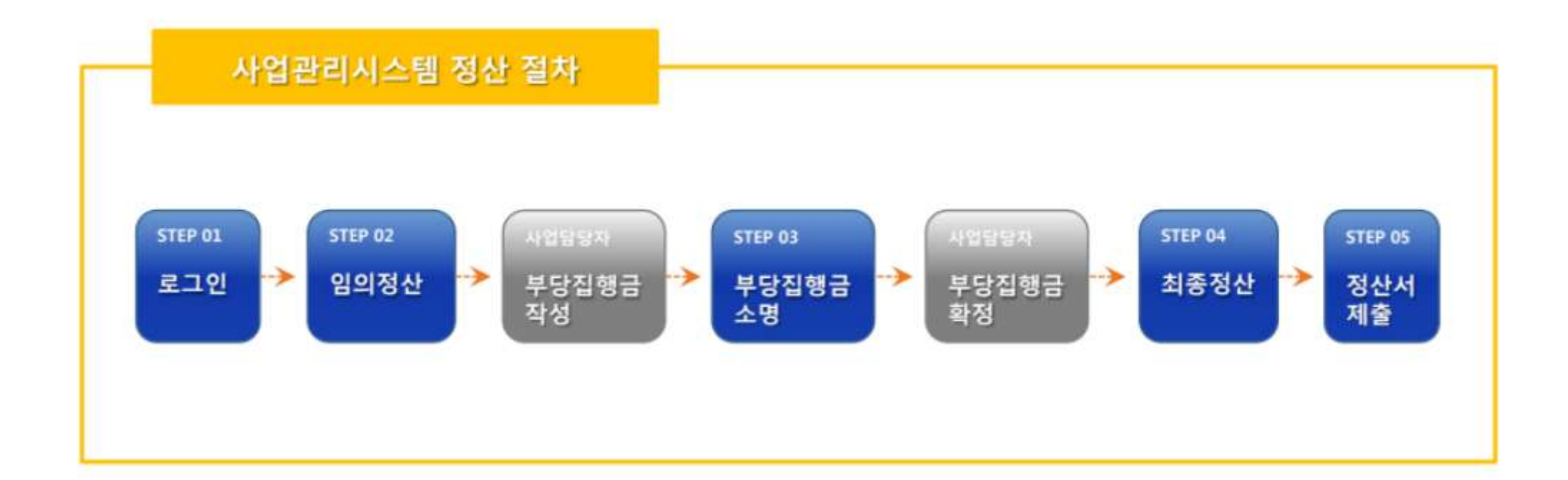

# 정산

정산

- 장산서 제출
- 화면명 : 정산 제출 > 정산서 제출
- 화면개요
  - 해당 사업에 대한 정산서 제출
- 화면구성

| (         | -            |                     |        |        |              |       |             |          |    |
|-----------|--------------|---------------------|--------|--------|--------------|-------|-------------|----------|----|
| ( ·       | 방민도          | 2620                |        |        |              |       |             | , u      | 84 |
| O 3432    | · 총권수2컵      |                     |        |        |              |       |             |          | _  |
| -         | -            | 200                 | 6800   | -      | 10.000       |       | -E04149-072 |          |    |
| - Alterna | Cost Million | 1210404             | 0.000  | VARMAN | 5 <b>9</b> 8 | 49    | 4.998       | 889 B    |    |
| 2020      | 2020/04/2018 | ④ 20201208 제출문서 테스트 | 利古根地印度 | 4/9/25 | 0            | 08.02 | 20201231    | 20210131 |    |
| 2020      | 202010440024 | ④ 테스트과제함에1          | 시스템项问题 | 4/8/0  | 0            | 00400 | 20200619    | 20200719 |    |
| <         |              |                     |        |        |              |       |             |          | >  |

- 기능설명
  - 해당 연도의 신청 사업에 대한 정산서 노출
  - 해당 사업의 "보고서" > "상태" 탭 클릭 시 정산서 작성 및 제출 페이지로 이동합니다.

- [저장] 버튼을 클릭하여 저장 후 다음 항목으로 이동합니다.
- "이자" 항목에 금액을 입력하면 합계에서 이자가 차감되어 총계를 표시합니다.
- "실행금액" 항목에 금액을 입력하면 금액에 따른 잔액과 합계가 산정됩니다.
- 기능설명

| 알림도            | 귀재번호                           | 과재별                                | 주관거관    | 과제작당자 정신제품상태         | <b>初纪</b> 本国產并世       |  |  |  |  |
|----------------|--------------------------------|------------------------------------|---------|----------------------|-----------------------|--|--|--|--|
| 8020           | 20209440024                    | নি) মতমসময়শা                      | 化中居油口间  | श्रीप्रेणी महन्द्रभी | 2020-12-10-2020-12-31 |  |  |  |  |
| - H÷W          | 자임의정산                          | 0                                  |         | 0                    |                       |  |  |  |  |
| 9              | 1148186                        | м. <b>Ф</b>                        | ASSAULT | 9                    | 目台知道ス                 |  |  |  |  |
| * 일평금<br>+ 의자전 | 며 항목에 사업비 사용;<br>여란 간에 항목에 입려? | 음력을 입력하여 주시기 바랍니다.<br>9억 주시기 바랍니다. |         |                      |                       |  |  |  |  |
|                |                                |                                    | NO STO  | 4046303              |                       |  |  |  |  |
|                | 100                            | MERCHARD ST                        |         |                      |                       |  |  |  |  |
| #BH(150        | 9MD                            | 720000                             | 730000  | \$70000              | 160000                |  |  |  |  |
| - 484933       | 24                             | 900008                             | 600000  | 400000               | 12000                 |  |  |  |  |
| - 11933        | 241                            |                                    | 0       |                      |                       |  |  |  |  |
| - #800         | 54                             | 130000                             | 110000  | 60000                | 46000                 |  |  |  |  |
| 지 않으니(사업       | 0                              | 430000                             | 430000  | 406000               | 24000                 |  |  |  |  |
| - 사업(영         | 行动动动动                          | 150000                             | 150000  | 137000               | 1300                  |  |  |  |  |
| ~N90           | 7 聖術町                          | 80000                              | 80000   | 80000                |                       |  |  |  |  |
| - 사업(관         | マ)中型                           | 250000                             | 200000  | 199000               | 1100                  |  |  |  |  |
| - 사업(연         | 2)年194                         | 0                                  | 0       |                      |                       |  |  |  |  |
| 간법비            |                                | 40000                              | 40000   | 40000                | a                     |  |  |  |  |
| - 70884        | 8×100                          | 40000                              | 40000   | 40000                |                       |  |  |  |  |
| 제약사업에          |                                | 0                                  | 0       |                      | (A)                   |  |  |  |  |
| - #8.49        | 54                             | 0                                  | ů.      |                      |                       |  |  |  |  |
|                |                                | 1200000                            | 1200000 | 1016800              | 164000                |  |  |  |  |
| 84             |                                |                                    |         |                      |                       |  |  |  |  |

③ 정산

# 정산

• 비목별 정산내역

• 화면개요

화면구성

• 화면명 : 정산 제출 > 비목별 정산내역

• 비목별 정산 내역 작성

정산

# 정산

### 정산

#### • 비목별 정산내역

- 화면명 : 정산 제출 > 사업비 반납
- 화면개요
  - 사업비를 반납할 계좌와 정보를 입력
- 화면구성

| of Na Project         | ubragene           | rt System             |             |     | 정산 성상          |         |       |        | - 40    | 1 5 800 5 80AD  |
|-----------------------|--------------------|-----------------------|-------------|-----|----------------|---------|-------|--------|---------|-----------------|
| 이 정산서제                | 8                  |                       |             |     |                |         |       |        |         |                 |
| 사업연도                  | 과제                 | 번호                    | 과제명         |     | 주관7            | र भ     | 라재책임자 | 정산제출상태 | 정(      | ·서제출기간          |
| 2020                  | 2020VA             | A0024 🗐 테스토3          | 1제함의1       |     | 시스웨거           | 015     | 성월영   | 与故事    | 2020-12 | 2-10-2020-12-31 |
| <mark>0</mark> ' 과제수형 | 자 임의정(             | <del>۲</del>          |             |     |                |         |       |        |         | 처음              |
|                       |                    | 비비행당산내며               |             |     | 사업비언답          |         |       |        | 평산보고서   |                 |
|                       |                    |                       |             |     |                |         |       |        |         | +               |
| 사업                    | 년도                 | 구분                    | 동육얇자        | 예산  | 금맥 실행          | 금액      | 실행잔액  | 0      | 자       | 반납금액            |
| 20                    | 20                 | 임역정신                  | 2020-12-10  | 120 | 0000           | 0       | 0     |        | 0       | 0               |
| - 48                  | 1 MH 7             |                       |             |     | 2010s(2        | 년) 제외정보 |       |        |         |                 |
| - 99                  | 지수 문               | 22329                 | 202         |     | 用制造            |         | 0669  | uaa    | 1       | 49 <b>1</b>     |
| 202                   | 임<br>9 0001 평<br>산 | 2020-12-10 00:00:00.0 | 국민은행        | 1   | 40960804273580 | 테스트기    | 관     | 81900  |         | 31900           |
| 202                   | 인<br>90002 평<br>사  | 2020-12-10            | SC(스탠다드차타드) | 14  | 40660804273580 | 테스트7    | 관     | 100000 | ,<br>a  | 181900          |
|                       | 61                 |                       |             |     |                |         |       |        |         |                 |

기능설명

• 사업비를 반납할 계좌와 금액, 입금자와 받는 사람의 정보를 입력합니다.

# 정산

정산

- 비목별 정산내역
- 화면명 : 정산 제출 > 제출완료
- 화면개요
  - 제출할 정산보고서를 첨부합니다.
- 화면구성

| 정산서제<br>3                    | <u>ě</u>      |            |          |                 |       |                 |                       |
|------------------------------|---------------|------------|----------|-----------------|-------|-----------------|-----------------------|
| 사업면도                         | 과제번호          |            | 과제명      | 주관기관            | 과제책임자 | 정산재충상태          | <b>점신서제출기간</b>        |
| 2020                         | 2020YAA0024   | ④ 테스트카세함북1 |          | 시스템케이트          | 419   | 有包患             | 2020-12-10-2020-12-31 |
| J <sup>7</sup> 과제수형          | 자 압의정산        | to line"   |          | (annu-statica ) |       |                 | 相對                    |
| 전체다운로                        | E Unat Willia | 20194      |          | without the     |       |                 |                       |
| 8                            | 14            | 필수여부       |          | 청부파일            |       |                 | 파일추가                  |
| a <b>e</b><br>(*,hwpi,*,pstt | (:sta:)       | ЩФ.        | X BB.pdf |                 | 82-D4 | HER DIRENT      | 1092475               |
|                              |               |            |          |                 | ж     | 방망함팩은 200MB, 한세 | N북은 500MB까지 업로드 가능합니다 |
|                              |               |            |          |                 |       |                 |                       |

- 기능설명
  - 제출할 정산보고서를 첨부한 후 [저장] 버튼을 클릭해 저장합니다.
  - 파일을 제출하고 저장을 했다면 [제출완료] 버튼을 눌러 정산서를 제출합니다.